Student transcripts can be accessed through two different screens in Colleague, one that allows you view transcripts (Student Academic Credits) and one that allows you to view and print transcripts (Transcript Print). The Student Transcript mnemonics are **STAC** and **TRAN** Step One: Access STAC Screen

| 🌠 Datatel - coltest - ST              |                                    |
|---------------------------------------|------------------------------------|
| File Edit Apps Favorites Options Help |                                    |
| Quick Access STAC 💽 🖸 Go 🛛 🛃 🌄 🗙 🗮    | 7 🗉 🥝                              |
| E> ST                                 | 😂 AC - Academic Records            |
| 🖽 - 🤪 AM - Recruitment/Ad             | 😂 AM - Recruitment/Admissions Mgmt |
| 🕀 😂 🛛 FI - Faculty Information        | 😂 FI - Faculty Information         |
| 🕀 - 😂 🛛 RG - Registration             | 😂 RG - Registration                |
|                                       |                                    |

To access the Student Academic Credits screen, type **STAC** in the mnemonic box (located on the **Tool Bar**), and then click the **GO** button.

## Step Two: Select Student Record (Student Look Up)

As with the Student Look Up section of the Colleague, you will need to select a student's record to access their transcripts. <u>Please refer back to pages 10-14 to review the student record selection process</u>. The same methods of student record selection will also be used to access a student's test scores and schedule. After you enter **STAC** in the mnemonics box and click **GO**, you will arrive at the **Student Look Up** screen.

| ADatatel - coltest - ST        |                                 |
|--------------------------------|---------------------------------|
| File Edit Favorites Tools Help |                                 |
| Quick Access STAC 🛛 🔽 🔁        | 50 🔄 🔁 🗙 🗮 🍞 💷 🔞                |
| STAC-Student Academic Credits  |                                 |
|                                |                                 |
|                                |                                 |
|                                |                                 |
| Course Name                    | Title Stat Credits CEUs Term Gr |
|                                |                                 |
|                                |                                 |
| 4 6                            | Chudenh Lookille                |
| 5                              |                                 |
|                                |                                 |
|                                | OK Cancel Detail Finish Help    |
|                                |                                 |

Remember that using Colleague, you can select a student's record two ways:

- □ Last Name, First Name
- □ Student ID Number

## Step Three: Student Academic Transcript Overview

Use the Student Academic Credits (STAC) screen to view a complete history of a student's academic credit. The STAC screen displays a complete list of all of the student's courses and the associated:

- \* Status
- \* Credits or CEUs
- \* Term
- \* Grades

## STAC Status (Stat) Key:

- N New
- A Add
- D Dropped
- W Withdrawn
- X Deleted
- C Cancelled
- PR Preliminary Equiv. Eval
- TR Transfer Equiv Eval
- NC Noncourse Equivalency
- NP Non-payment

Developmental education courses are listed at the top of the page in STAC with a "NC" or "Noncourse Equivalency" listed in the Stat column. The NC indicates that based on the student's placement test scores, they have "completed" the developmental course by their scores on the placement test.

| Quick Access | STAC 🔽 🛃                | io 🔰 🖬 🔀 🗙 🗮          | 9     |         |      |         |       |
|--------------|-------------------------|-----------------------|-------|---------|------|---------|-------|
| STAC-Studen  | t Academic Credits      |                       |       |         |      |         |       |
|              |                         |                       |       |         |      |         |       |
|              |                         |                       |       |         |      |         |       |
|              |                         |                       |       |         |      |         |       |
|              |                         | <b>T</b> 21           |       |         | 0511 | -       |       |
|              | Course Name             |                       | Stat  | Credits | CEUS | lerm    | Lir   |
|              | MAT-070                 | Introductory Algebra  | INC   | 0.00    |      |         |       |
| 2            | MAT-050                 | Basic Math Skills     |       | 0.00    |      |         |       |
| 3            | MAT-060                 | Essential Mathematics | NC    | 0.00    |      |         |       |
| 4            | RED-070                 | Essential Reading Ski | NC    | 0.00    |      |         |       |
| 5            | RED-080                 | Intro to College Read | NC    | 0.00    |      |         |       |
| 6            | RED-090                 | Improved College Read | NC    | 0.00    |      |         |       |
| 7            | ENG-070                 | Basic Language Skills | NC    | 0.00    |      |         |       |
| 8            | ENG-080                 | Writing Foundations   | NC    | 0.00    |      |         |       |
| 9 🔽 📻        | ENG-090                 | Composition Strategie | NC    | 0.00    |      |         |       |
| 10 6         | ENG-090A                | Comp Strategies Lab   | NC NC | 0.00    |      | <u></u> |       |
| 11 🔽         | ENG-085                 | Reading & Writing Fou | NC    | 0.00    |      | (       |       |
| 12 🔽         | ENG-085A                | Reading & Writing Fnd | NC    | 0.00    |      |         |       |
| 13 🔽 🦵       | ENG-095                 | Reading & Comp Strate | NC    | 0.00    |      |         |       |
| 14 🔽 📭       | ENG-095A                | Reading & Comp Strat  | NC NC | 0.00    |      |         |       |
| 15           | ,<br>MAT-080            | Intermediate Algebra  | Í ÍNC | 0.00    |      |         | I 🗖 🗖 |
|              | ,                       | ,                     | ,     | ,       | ,    | ,       |       |
|              |                         |                       |       |         |      |         |       |
| Controller S | tudent Academic Credits |                       | Valu  | e 1/109 |      |         |       |

The Test Summary screen (TSUM) shows that based on the students placement test scores, she placed into ENG 111 which provides a NC in the stat column on STAC for ENG 070, ENG 080, ENG 090, ENG 090A, ENG 095, and ENG 095A.

| Placement Tests                                   | Eq               | Dt Taken                         | Score             | Pct | Source               | Status           | Status Dt                             |
|---------------------------------------------------|------------------|----------------------------------|-------------------|-----|----------------------|------------------|---------------------------------------|
| 1 ASSET Intermediat                               | 💽 Yes 🖪          | 08/03/02                         | 49                |     | TC                   | A                | 06/08/07 🔺                            |
| 2 ASSET Elementary                                | 💽 Yes 盾          | 08/01/02                         | 51                |     | TC                   | A                | 06/08/07                              |
| 3 ASSET Numerical                                 | 💽 Yes 🖪          | 08/01/02                         | 46                |     | TC                   | A                | 06/08/07 -                            |
|                                                   |                  |                                  |                   |     |                      |                  |                                       |
|                                                   |                  |                                  |                   |     |                      |                  |                                       |
| Placement Tests                                   | Eq               | Dt Taken                         | Score             | Pct | Source               | Status           | Status Dt                             |
| Placement Tests<br>4 ASSET Reading                | Eq<br>[] Yes     | Dt Taken                         | Score             | Pct | Source<br>TC         | Status<br>A      | Status Dt<br>06/08/07                 |
| Placement Tests 4 ASSET Reading 5 ASSET Writing   | Eq<br>Yes<br>Yes | Dt Taken<br>08/01/02<br>08/01/02 | Score<br>46<br>46 | Pct | Source<br> TC<br> TC | Status<br>A<br>A | Status Dt<br>06/08/07 -<br>06/08/07 - |
| Placement Tests 4 ASSET Reading 5 ASSET Writing 6 | Eq<br>Yes<br>Yes | Dt Taken<br>08/01/02<br>08/01/02 | Score<br>46<br>46 | Pct | Source<br>TC<br>TC   | Status<br>A<br>A | Status Dt<br>06/08/07<br>06/08/07     |

If the student did not complete the placement test or the student placed into ENG 070, RED 070, and MAT 050, these would not be displayed on the STAC screen.

If students have transfer credit, this is shown on STAC with a TR listed as the Stat, Term, and Grade.

| Quick Acce | ss STAC 🗾 🔁 🛛                 | 50 🔰 🛃 🗙 💥            | 9    |          |      |         |    |     |  |
|------------|-------------------------------|-----------------------|------|----------|------|---------|----|-----|--|
| STAC-Stude | STAC-Student Academic Credits |                       |      |          |      |         |    |     |  |
|            |                               |                       |      |          |      |         |    |     |  |
|            |                               |                       |      |          |      |         |    |     |  |
|            |                               |                       |      |          |      |         |    |     |  |
|            | Course Name                   | Title                 | Stat | Credits  | CEUs | Term    | Gr |     |  |
| 16         | ANT-220                       | Aty 213 For:          | TR   | 3.00     |      | TR Tran | TR |     |  |
| 17         | ART-850                       | Art 101 For:          | TR   | 3.00     |      | TR Tran | TR | [ ] |  |
| 18         | CHM-151                       | Che 111 For:          | TR   | 3.00     |      | TR Tran | TR | 1-1 |  |
| 19         | COM-231                       | Cst 105 For:          | TR   | 3.00     |      | TR Tran | TR |     |  |
| 20         | ENG-111                       | Eng 101 For:          | TR   | 3.00     |      | TR Tran | TR |     |  |
| 21         | HIS-132                       | His 212 For:          | TR   | 3.00     |      | TR Tran | TR |     |  |
|            | MAT-121                       | Mat 119 For:          | TR   | 3.00     |      | TR Tran | TR |     |  |
| 23 [       | PED-850                       | Dce 111 For:          | TR   | 1.00     |      | TR Tran | TR |     |  |
| 24         | CJC-131                       | Criminal Law          | N    | 3.00     |      | 2004SP  | A  |     |  |
| 25         | CJC-132                       | Ct Procedure & Eviden | N    | 3.00     |      | 2004SP  | A  |     |  |
| 26         | POL-120                       | American Government   | W    | 0.00     |      | 2004SP  | W  |     |  |
| 27         | BIO-111                       | General Biology I     | N    | 4.00     |      | 2004FA  | В  | [   |  |
| 28         | CHM-151                       | General Chemistry I   | N    | 4.00     |      | 2004FA  | A  |     |  |
| 29 [       | GEL-111                       | Introductory Geology  | N    | 4.00     |      | 2004FA  | A  |     |  |
| 30         | MAT-172                       | Precalculus Trigonome | N    | 3.00     |      | 2004FA  | В  |     |  |
|            |                               |                       |      |          |      |         |    |     |  |
|            |                               |                       |      |          |      |         |    |     |  |
| Controller | Student Academic Credits      |                       | Valu | e 16/109 |      |         |    |     |  |

STAC lists courses completed at Durham Tech by semester in chronological order. It also lists the courses that the student is enrolled in for the current semester. The course status is also accessible, indicating whether a student registered, then dropped the class before it began (X), dropped the class before the 10% point (D), withdrew from the class (W), or if the class was canceled (C).

| Quick Access                                                       | STAC 🔽 🔁 G                                                                               | io 🔰 🛃 🔀 💥 🗮                                                                                                    | 7                          | 🗉 🕡                                     |                                                                              |                                   |  |
|--------------------------------------------------------------------|------------------------------------------------------------------------------------------|----------------------------------------------------------------------------------------------------|----------------------------|-----------------------------------------|------------------------------------------------------------------------------|-----------------------------------|--|
| STAC-Student                                                       | Academic Credits                                                                         |                                                                                                    |                            |                                         |                                                                              |                                   |  |
|                                                                    |                                                                                          |                                                                                                    |                            |                                         |                                                                              |                                   |  |
| 91 C<br>92 C<br>93 C<br>94 C<br>95 C<br>96 C<br>97 C               | Course Name<br>CTS-125<br>CTS-130<br>DBA-110<br>OST-136<br>OST-134<br>HUM-212<br>HUM-212 | Title<br>Presentation Graphics<br>Spreadsheet<br>Database Concepts<br>Word Processing<br>Text Entry and Format<br>Humanities II<br>Humanities II                            | Stat                       | Credits<br>0.00<br>0.00<br>3.00<br>0.00 | Term<br>2008FA<br>2008FA<br>2008FA<br>2008FA<br>2008FA<br>2008FA<br>2008FA   | Gr<br> W<br> F2<br> W<br> B<br> W |  |
| 98 C<br>99 C<br>100 C<br>101 C<br>102 C<br>103 C<br>104 C<br>105 C | ENG-231<br>ENG-252<br>HUM-212<br>ANT-210<br>BUS-115<br>CIS-165<br>HUM-212<br>HIT-112     | American Literature I<br>Western World Literat<br>Humanities II<br>General Anthropology<br>Business Law I<br>Desktop Publishing I<br>Humanities II<br>Health Law and Ethics | N<br>N<br>N<br>N<br>N<br>N |                                         | 2008FA<br>2009SP<br>2009SP<br>2009SP<br>2009SP<br>2009SP<br>2009SP<br>2009SP |                                   |  |

Controller Student Academic Credits

If the student has also completed Continuing Education courses, these will be listed at the bottom of the page. The Term column will have a "CE" next to the year indicating continuing education.

| 20 | CIS-110   | Introduction to Compu | N | 3.00 |      | 2008FA  | В |
|----|-----------|-----------------------|---|------|------|---------|---|
| 21 | OST-131   | Keyboarding           | N | 2.00 |      | 2008FA  | A |
| 22 | MED-110   | Orientation to Med As | N |      |      | 2009SP  |   |
| 23 | MAT-070   | Introductory Algebra  | X |      |      | 2009SP  |   |
| 24 | MED-122   | Medical Terminology I | N |      |      | 2009SP  |   |
| 25 | BIO-163   | Basic Anat & Physiolo | N |      |      | 2009SP  |   |
| 26 | MAT-070   | Introductory Algebra  | D |      |      | 2009SP  |   |
| 27 | HRD-3005C | Computer Basic for th | N |      | 0.00 | 2008CE3 | S |
| 20 |           |                       |   |      |      |         |   |

STAC-New first semester student example

| Quick A                       | ccess | STAC 🗾 🔁    | Go 📄 🛃 🍓 🗙 🗮          | 9    | II 🕖    |      |        |          |  |
|-------------------------------|-------|-------------|-----------------------|------|---------|------|--------|----------|--|
| STAC-Student Academic Credits |       |             |                       |      |         |      |        |          |  |
|                               |       |             |                       |      |         |      |        |          |  |
|                               |       |             |                       |      |         |      |        |          |  |
|                               |       |             |                       |      |         |      |        |          |  |
|                               |       | Course Name | Title                 | Stat | Credits | CEUs | Term   | Gr       |  |
| 1                             |       | MAT-050     | Basic Math Skills     | NC   | 0.00    |      |        | <u> </u> |  |
| 2                             |       | RED-070     | Essential Reading Ski | NC   | 0.00    |      |        |          |  |
| 3                             |       | RED-080     | Intro to College Read | NC   | 0.00    |      |        |          |  |
| 4                             |       | ENG-070     | Basic Language Skills | NC   | 0.00    |      |        |          |  |
| 5                             |       | ACA-111     | College Student Succe | N    |         |      | 2009SP |          |  |
| 6                             |       | RED-090     | Improved College Read | N    |         |      | 2009SP |          |  |
| 7                             |       | BUS-110     | Introduction to Busin | N    |         |      | 2009SP |          |  |
| 8                             |       | MAT-060     | Essential Mathematics | N    |         |      | 2009SP |          |  |
| 9                             |       |             |                       |      |         |      |        |          |  |
| 10                            |       |             |                       |      |         |      |        |          |  |

## Step Four: Exit STAC

After you are finished with the Student Academic Credits screen, you can select the **CANCEL ALL** icon on the **Tool Bar** to exit **STAC** and return to the main menu.